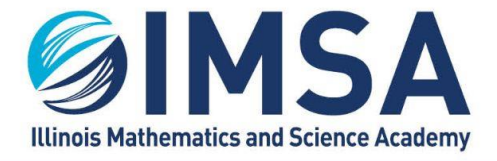

INFORMATION TECHNOLOGY SERVICES 630.907.5000 . 1500 SULLIVAN ROAD, AURORA, IL 60506-1000 . IMSA.EDU

# IMSA Verner Logger Pro Client

for Windows OS

### TABLE OF CONTENTS

| IMSA Verner Logger Pro Client            |   |
|------------------------------------------|---|
| TABLE OF CONTENTS                        | 1 |
| Downloading the Installation File(s)     | 1 |
| Extract the Installation Files           | 2 |
| Installing IMSA Verner Logger Pro Client | 2 |

#### Downloading the Installation File(s)

- Go to https://imsa.edu/scs
- Click on the download link for the Installation/Setup for Windows OS
  - Science Class Requirement: Logger Pro
    - <u>Macintosh OS</u>
    - Windows OS
      - Instructions
      - <u>Download</u>
- Click the Dropbox download button

# Download ~

• Make sure Save File is selected (if prompted) and click OK

| , | What should Fire     | fox do with this file?            |             |        |
|---|----------------------|-----------------------------------|-------------|--------|
|   | Open with            | Windows Explorer (default         | )           | $\sim$ |
| 1 | Save File            |                                   |             |        |
| h | Do this <u>a</u> uto | omatically for files like this fi | rom now on. |        |
|   |                      |                                   | OK          | Cancel |

- Click Save to download the file to your Downloads folder on your Windows computer
- Close the pop-up windows and the web browser

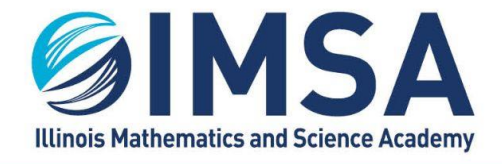

INFORMATION TECHNOLOGY SERVICES

630.907.5000 . 1500 SULLIVAN ROAD, AURORA, IL 60506-1000 . IMSA.EDU

## **Extract the Installation Files**

- Go to your downloads folder and open it so you can see the contents
- Find and right-click on the downloaded file (Install-LoggerPro.zip) and select Extract All from the pop-up menu

| ivame                   | Date modified Type           |  |
|-------------------------|------------------------------|--|
| 📕 Install-LoggerPro.zip | 2/15/2022 12:56 DM Cpm       |  |
|                         | Open                         |  |
|                         | Open in new window           |  |
|                         | Mount as ImDisk Virtual Disk |  |
|                         | Extract All                  |  |
|                         | Pin to Start                 |  |
|                         |                              |  |

 Click Extract to accept the default extract location. Note the location, as you will need it in the next step.

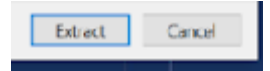

### Installing IMSA Verner Logger Pro Client

- Navigate to the location noted above and double-click on the directory/folder to open it.
  - A window may automatically open to this location, depending on your Windows OS configuration.
- Double-click on the Install-LoggerPro folder
- Launch the installer, **installApplication (Run as Administrator).cmd**. Right-click and select Run as Administrator.

| 0 installApplication (Run as Administr | at> E/11/2020 2.20 DMA Mindaum Camana |
|----------------------------------------|---------------------------------------|
|                                        | Onen                                  |
| 15 Logger Pro 3                        | open                                  |
| LoggerPro3 12 Undate                   | Edit                                  |
| Coggen too_nc_opdate                   | Duint                                 |
| StopperPro3_14_Update                  | Print                                 |
| I D202 and earlier Uninstall           | Run as administrator                  |
| So croos_and_eanier_onnistan           | · · · · · · · · · · · · · · · · · · · |
| Les M                                  |                                       |

- Click Yes when prompted to confirm running the installer.
- You will see a Windows protected your PC prompt. Click on the More Info Link

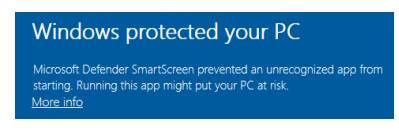

• Click the Run anyway button

| Run anyway | Don't run |
|------------|-----------|

• You will see a User Account Control prompt, select Yes to allow the configuration script to run

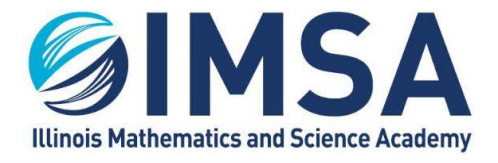

INFORMATION TECHNOLOGY SERVICES 630.907.5000 . 1500 SULLIVAN ROAD, AURORA, IL 60506-1000 . IMSA.EDU

• The installer will run in the back ground for a few seconds with minimum activity on screen, you may see the following while installing the base package

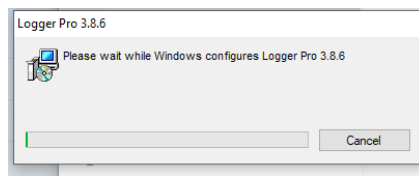

• Once the base page has been installed, the update will be applied, you may see the following during the update process to version 3.16.2

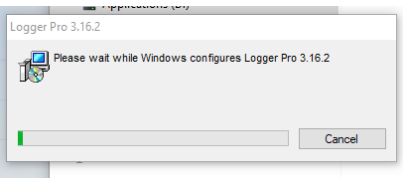

- When the upgrade has complete the pop-up windows will disappear from your screen
- Installation Completed